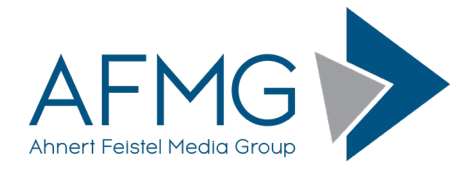

## Installation and License Registration Instructions EASE SpeakerLab

Please note: Dynamic Virus Protection (DVP) can cause installation problems. Disabling DVP is recommended before the installation!

Installing EASE SpeakerLab requires very little effort.

1. Go to the AFMG Download Portal

http://downloads.afmg.eu

and login with the download account data provided to you.

- 2. In the **SpeakerLab** download area select "Program Setups" and download the EASE SpeakerLab setup archive.
- 3. In the **SpeakerLab** download area select "User Files Setups" and download the EASE SpeakerLab User Files Setup archive belonging to your EASE SpeakerLab User ID.
- 4. Make sure that you have the Microsoft .NET 3.5 framework installed: <u>http://www.microsoft.com/en-us/download/details.aspx?id=21</u>
- 5. After the downloads succeed, unblock the ZIP files using the instructions at: <u>Unblock a downloaded file</u>
- 6. Extract the EASE SpeakerLab setup archive and run the *EASESpeakerLab.exe* file in the *EASESpeakerLab* folder to start the installation. Make sure that you retain the folder structure when you extract the files.
- 7. Follow the installation directions as prompted.
- 8. After you have finished with the program installation, run the *AFMG Licence Manager.exe* file in the *AFMG Licence Manager* folder to start the installation of the license manager.
- 9. Follow the installation directions as prompted.
- 10. After you have finished with the program installation, extract the downloaded EASE SpeakerLab User Files setup archive and run *EASE SpeakerLab User Files.exe* to install the EASE SpeakerLab User Files.
- 11. After you have finished with the EASE SpeakerLab User Files installation, start the AFMG Licence Manager by double clicking the AFMG Licence Manager icon on the Windows Desktop.
- 12. Select EASE SpeakerLab from the list shown in the upper part of the Licence Manager's main window.
- 13. Click on the Download Licence Button if your computer has internet access. This will download an EASE SpeakerLab licence from the SDA web server. When the message "licence successfully installed" appears, EASE SpeakerLab is unlocked with all purchased features.
- 14. If your computer does not have internet access, click on the button "Licencing by File" to unlock EASE SpeakerLab by file.
- 15. In cases of EASE SpeakerLab licencing problems contact the licence support via email to support@afmg.eu.